## Pronote : Echec de la connexion sécurisée » ou bien « La connexion a été réinitialisée ».

Selon le navigateur internet que vous utilisez, un message d'erreur apparait : **« Echec de la connexion sécurisée »** ou bien **« La connexion a été réinitialisée »**. Si ce message apparait c'est parce que des règles de sécurité de votre navigateur internet (ou de votre antivirus) empêchent l'accès à notre ENT, et donc à Pronote.

## Cas de figure n°1 : cliquer sur « Activer TLS1.0et1.1 »

| D | Échec de la connexion sécurisée                                                                                                    |                 |
|---|----------------------------------------------------------------------------------------------------|-----------------|
|   | Une erreur est survenue pendant une connexion à ent.clg-hauts-de-plaine.ac-aix-marseille.fr:8443. Le p<br>version non gérée du protocole de sécurité.                                                | air utilise une |
|   | Code d'erreur : SSL_ERROR_UNSUPPORTED_VERSION                                                                                                    |                 |
|   | <ul> <li>La page que vous essayez de consulter ne peut pas être affichée car l'authenticité des données reçu<br/>être vérifiée.</li> </ul>                                                           | ues ne peut     |
|   | Veuillez contacter les propriétaires du site web pour les informer de ce problème.                                                                                                    |                 |
|   | En savoir plus                                                                                                    |                 |
|   | Ce site web pourrait ne pas prendre en charge le protocole TLS 1.2, qui est la version minimale prise en o<br>Firefox. L'activation de TLS 1.0 et TLS 1.1 pourrait permettre d'achever la connexion. | harge par       |
|   | TLS 1.0 et TLS 1.1 seront définitivement désactivés dans une prochaine version.                                                                                                    | \$              |

## Cas de figure n°2 : cliquer sur « Réessayer » puis « Renvoyer »

| Ð       | Échec de la connexion sécurisée                                                                                                    |
|---------|----------------------------------------------------------------------------------------------------|
|         | Une erreur est survenue pendant une connexion à seshat.ac-aix-marseille.fr:8443. PR_CONNECT_RESET_ERROR                                                                                                    |
|         | <ul> <li>La page que vous essayez de consulter ne peut pas être affichée car l'authenticité des données reçues ne peut<br/>être vérifiée.</li> </ul>                                                                                                    |
|         | Veuillez contacter les propriétaires du site web pour les informer de ce problème.                                                                                                    |
|         | En savoir plus                                                                                                    |
|         | Réessaver                                                                                                    |
|         |                                                                                                    |
| Pour at | Internetie none las interneties mérid terment teasmises na Finde meet des remodes. Can dederatede arten dete more referite num este d'ampliantense mérid terment                                                                                                    |
|         |                                                                                                    |
|         | Retwyer                                                                                                    |
|         | La page que vous essayez de consulter ne peut pas être affichée car l'authenticité des données reçues ne peut                                                                                                    |
|         | etre ventriee.                                                                                                    |
|         | En savor plus                                                                                                    |
|         | North State State |
|         |                                                                                                    |

**Cas de figure n^{\circ}3** : cliquer sur **« Détails »** ; accepter tout ce qui vous est proposé ou bien vérifier le paramétrage de votre antivirus.

Vous devez accepter et activer toutes les fonctionnalités qui vous sont proposées par votre navigateur internet.

## De manière générale, les recommandations suivantes sont à respecter pour garantir un meilleur accès à Pronote :

- utiliser un ordinateur et non le téléphone (qui n'est pas adapté de toute façon au téléchargement ni à la lecture des documents envoyés par les professeurs)

- utiliser le navigateur Firefox en premier lieu ou le navigateur internet Chrome à la limite

Cordialement,